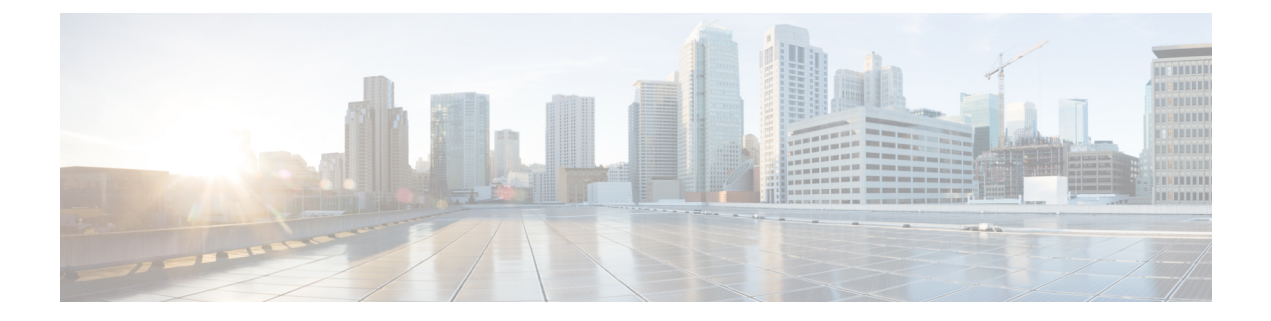

# Deploy the ASA Virtual Auto Scale Solution on Microsoft Azure

- Auto Scale Solution for the ASA Virtual on Azure, on page 1
- Download the Deployment Package, on page 5
- Auto Scale Solution Components, on page 6
- Prerequisites, on page 7
- Deploy the Auto Scale Solution, on page 15
- Auto Scale Logic, on page 30
- Auto Scale Logging and Debugging, on page 30
- Auto Scale Guidelines and Limitations, on page 31
- Troubleshooting, on page 32
- Build Azure Functions from Source Code, on page 32

# Auto Scale Solution for the ASA Virtual on Azure

### **Overview**

The auto scale solution enables allocation of resources to match performance requirements and reduce costs. If the demand for resources increases, the system ensures that resources are allocated as required. If the demand for resources decreases, resources are deallocated to reduce costs.

The ASA virtual auto scale for Azure is a complete serverless implementation which makes use of serverless infrastructure provided by Azure (Logic App, Azure Functions, Load Balancers, Security Groups, Virtual Machine Scale Set, etc.).

Some of the key features of the ASA virtual auto scale for Azure implementation include:

- Azure Resource Manager (ARM) template-based deployment.
- Support for scaling metrics based on CPU.

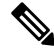

Note

See Auto Scale Logic, on page 30 for more information.

• Support for ASA virtual deployment and multi-availability zones.

- · Completely automated configuration automatically applied to scaled-out ASA virtual instances.
- Support for Load Balancers and multi-availability zones.
- Support for enabling and disabling the auto scale feature.
- · Cisco provides an auto scale for Azure deployment package to facilitate the deployment.

The ASA virtual auto scale solution on Azure supports two types of use cases configured using different topologies:

- Auto scale using Sandwich Topology The ASA virtual scale set is sandwiched between an Azure Internal load balancer (ILB) and an Azure External load balancer (ELB).
- Auto scale with Azure Gateway load balancer (GWLB) The Azure GWLB is integrated with Secure Firewall, public load balancer, and internal servers to simplify deployment, management, and scaling of firewalls.

### Auto Scale using Sandwich Topology Use Case

The ASA virtual auto scale for Azure is an automated horizontal scaling solution that positions an ASA virtual scale set sandwiched between an Azure Internal load balancer (ILB) and an Azure External load balancer (ELB).

- The ELB distributes traffic from the Internet to ASA virtual instances in the scale set; the firewall then forwards traffic to application.
- The ILB distributes outbound Internet traffic from an application to ASA virtual instances in the scale set; the firewall then forwards traffic to Internet.
- A network packet will never pass through both (internal & external) load balancers in a single connection.
- The number of ASA virtual instances in the scale set will be scaled and configured automatically based on load conditions.

L

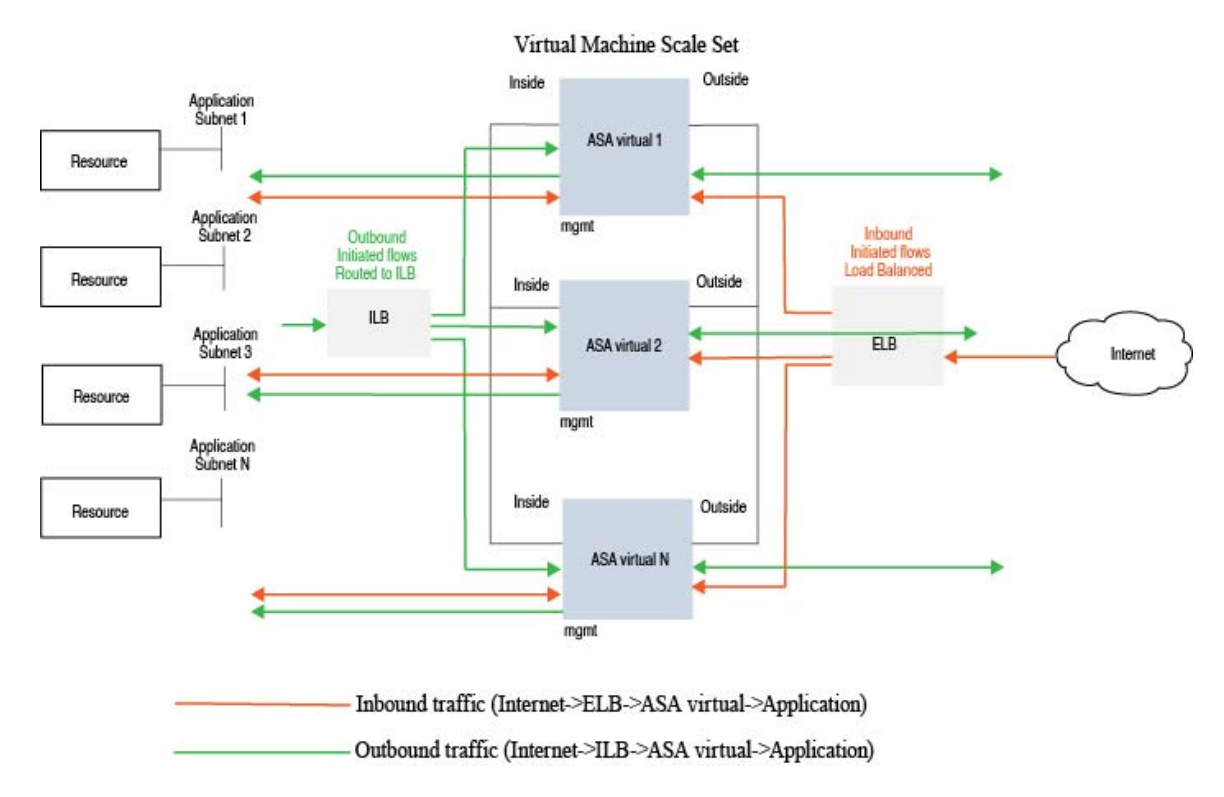

#### Figure 1: ASA Virtual Auto Scale using Sandwich Topology Use Case

### Auto Scale with Azure Gateway Load Balancer Use Case

The Azure Gateway Load Balancer (GWLB) ensures that internet traffic to and from an Azure VM, such as an application server, is inspected by Secure Firewall without requiring any routing changes. This integration of the Azure GWLB with Secure Firewall simplifies deployment, management, and scaling of firewalls. This integration also reduces operational complexity and provides a single entry and exit point for traffic at the firewall. The applications and infrastructure can maintain visibility of source IP address, which is critical in some environments.

In the Azure GWLB Auto Scale use case, the ASA virtual uses only two interfaces: Management and one data interface.

### 

Note

• Network Address Translation (NAT) is not required if you are deploying the Azure GWLB.

• Only IPv4 is supported.

#### Licensing

Both PAYG and BYOL are supported.

BYOL is supported.

### **Inbound Traffic Use Case and Topology**

The following diagram displays the traffic flow for inbound traffic.

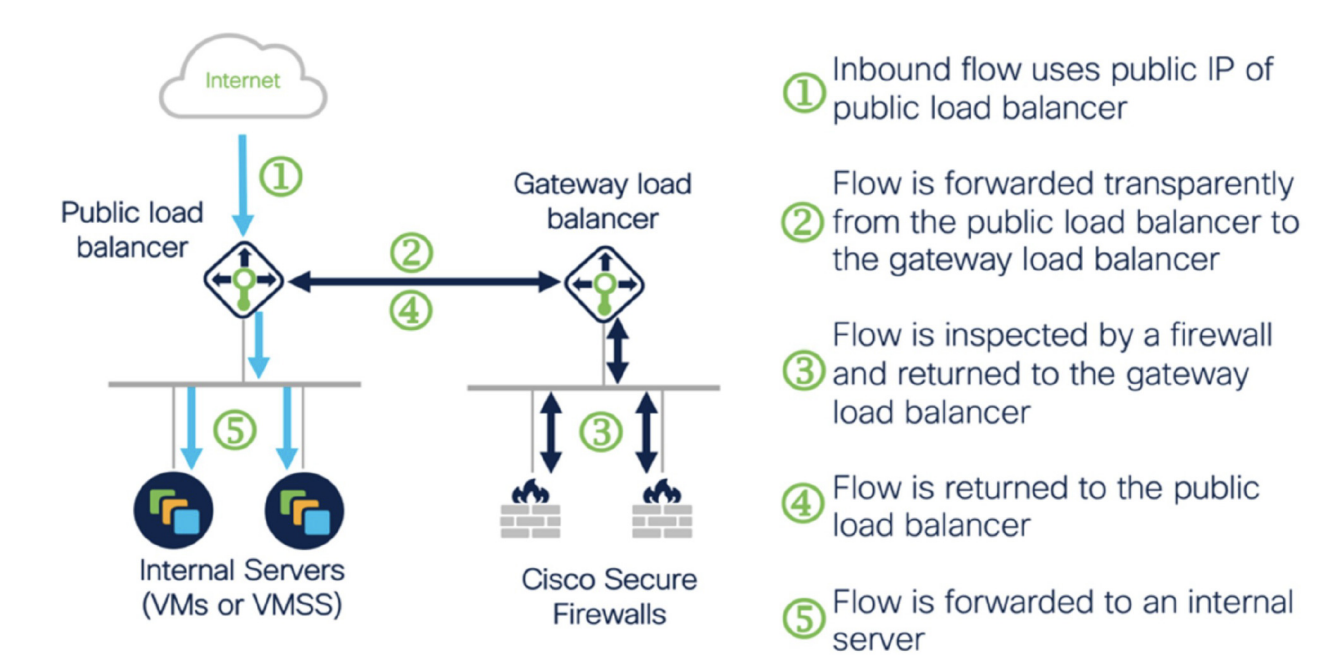

#### **Outbound Traffic Use Case and Topology**

The following diagram displays the traffic flow for outbound traffic.

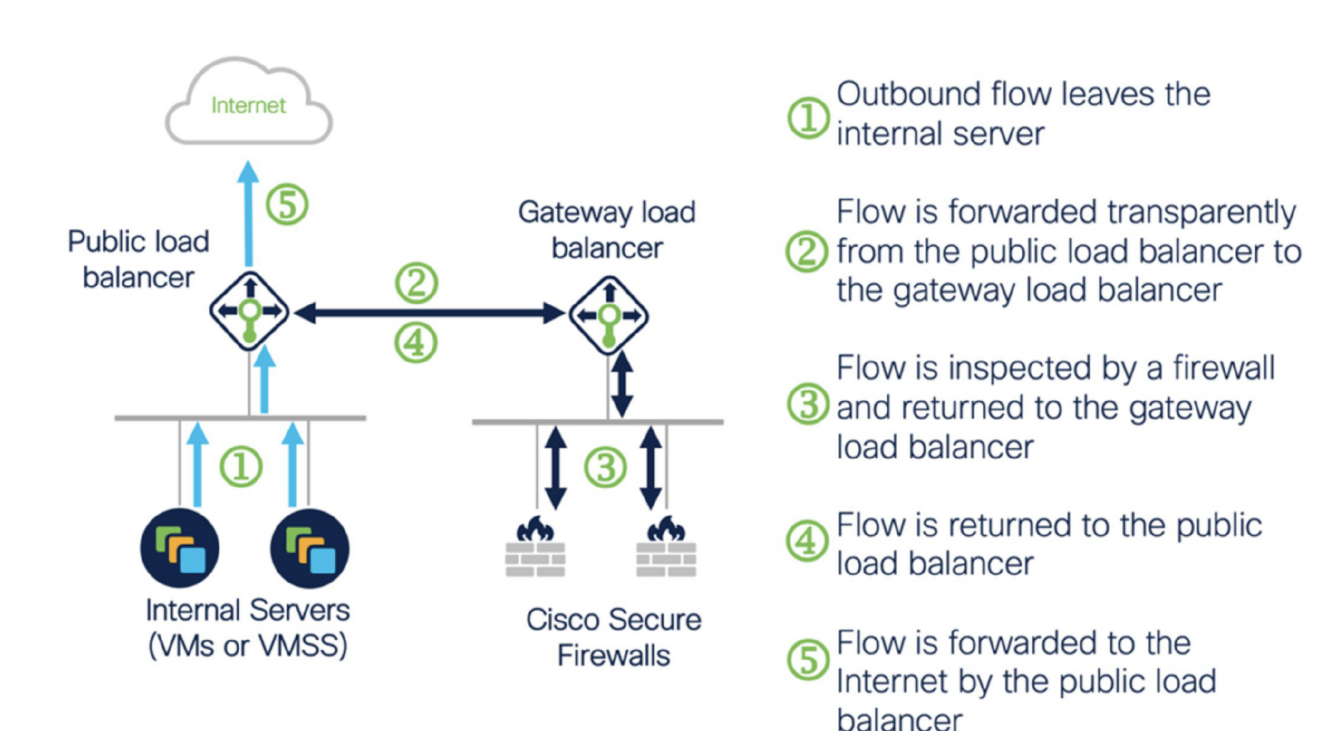

#### Traffic Flow between the Application VPC and Security VPC

In the diagram shown below, traffic is redirected from the existing topology to the firewalls for inspection by the external load balancer. The traffic is then routed to the newly created GWLB. Any traffic that is routed to the ELB is forwarded to the GWLB.

The GWLB then forwards the VXLAN-encapsulated traffic to a ASA virtual instance. You have to create two ASA virtual associations as the GWLB uses two separate VXLAN tunnels for ingress and egress traffic. The ASA virtual decapsulates the VXLAN-encapsulated traffic, inspects it, and routes the traffic to the GWLB. The GWLB then forwards the traffic to the ELB.

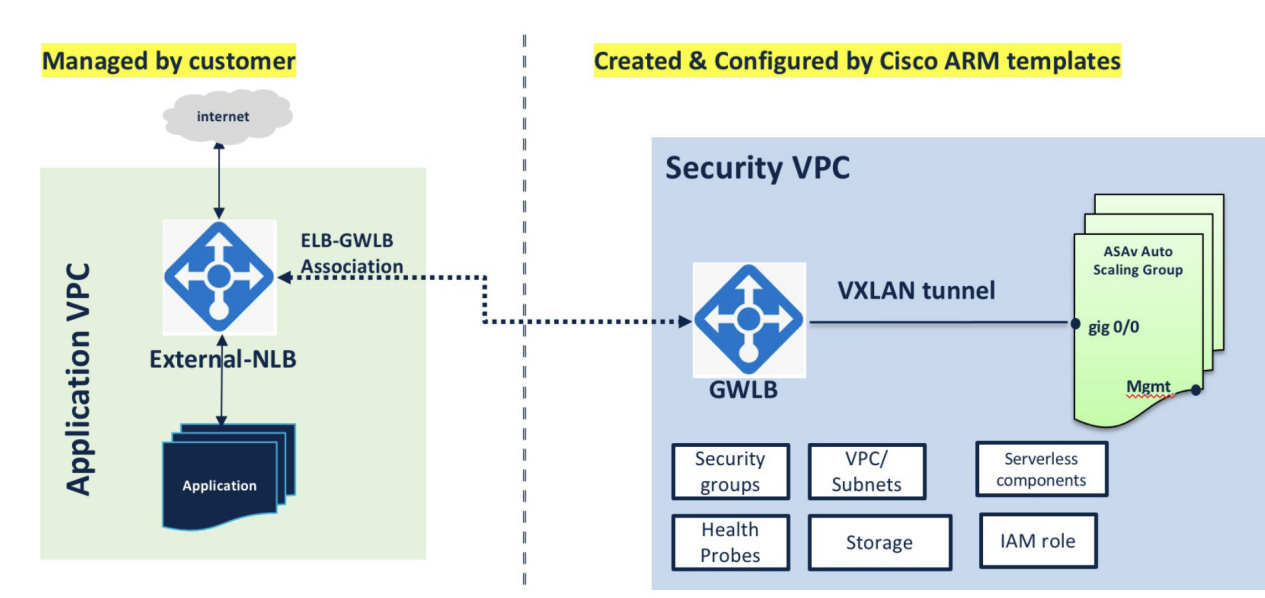

### Scope

This document covers the detailed procedures to deploy the serverless components for the ASA virtual auto scale for Azure solution.

Important

C.

- Read the entire document before you begin your deployment.
- Make sure the prerequisites are met before you start deployment.
- · Make sure you follow the steps and order of execution as described herein.

# **Download the Deployment Package**

The ASA virtual auto scale for Azure solution is an Azure Resource Manager (ARM) template-based deployment which makes use of the serverless infrastructure provided by Azure (Logic App, Azure Functions, Load Balancers, Virtual Machine Scale Set, and so on).

Download the files required to launch the ASA virtual auto scale for Azure solution. Deployment scripts and templates for your version are available in the GitHub repository.

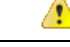

Attention Note that Cisco-provided deployment scripts and templates for auto scale are provided as open source examples, and are not covered within the regular Cisco TAC support scope. Check GitHub regularly for updates and ReadMe instructions.

See Build Azure Functions from Source Code, on page 32 for instructions on how to build the *ASM\_Function.zip* package.

# **Auto Scale Solution Components**

The following components make up the ASA virtual auto scale for Azure solution.

#### **Azure Functions (Function App)**

The Function App is a set of Azure functions. The basic functionality includes:

- · Communicate/Probe Azure metrics periodically.
- Monitor the ASA virtual load and trigger Scale In/Scale Out operations.

These functions are delivered in the form of compressed Zip package (see Build the Azure Function App Package, on page 10). The functions are as discrete as possible to carry out specific tasks, and can be upgraded as needed for enhancements and new release support.

#### **Orchestrator (Logic App)**

The Auto Scale Logic App is a workflow, i.e. a collection of steps in a sequence. Azure functions are independent entities and cannot communicate with each other. This orchestrator sequences the execution of these functions and exchanges information between them.

- The Logic App is used to orchestrate and pass information between the auto scale Azure functions.
- Each step represents an auto scale Azure function or built-in standard logic.
- The Logic App is delivered as a JSON file.
- The Logic App can be customized via the GUI or JSON file.

#### Virtual Machine Scale Set (VMSS)

The VMSS is a collection of homogeneous virtual machines, such as ASA virtual devices.

- The VMSS is capable of adding new identical VMs to the set.
- New VMs added to the VMSS are automatically attached with Load Balancers, Security Groups, and network interfaces.
- The VMSS has a built-in auto scale feature which is disabled for ASA virtual for Azure.
- You should not add or delete ASA virtual instances in the VMSS manually.

#### Azure Resource Manager (ARM) Template

ARM templates are used to deploy the resources required by the ASA virtual auto scale for Azure solution.

ASA virtual auto scale for Azure - The ARM template **azure\_asav\_autoscale.json** provides input for the Auto Scale Manager components including:

- Azure Function App
- Azure Logic App
- The Virtual Machine Scale Set (VMSS)
- Internal/External load balancers.
- Security Groups and other miscellaneous components needed for deployment.

ASA virtual auto scale with Azure GWLB - The ARM template **azure\_asav\_autoscale\_with\_GWLB.json** provides input for the Auto Scale Manager components including:

- Azure Function App
- Azure Logic App
- Virtual Machine (VM) or Virtual Machine Scale Set (VMSS)
- Networking Infrastructure
- Gateway load balancer
- · Security Groups and other miscellaneous components needed for deployment

#### C C

Important

The ARM template has limitations with respect to validating user input, hence it is your responsibility to validate input during deployment.

# **Prerequisites**

### **Azure Resources**

#### **Resource Group**

An existing or newly created Resource Group is required to deploy all the components of this solution.

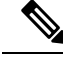

Note

Record the Resource Group name, the Region in which it is created, and the Azure Subscription ID for later use.

#### Networking

Make sure a virtual network is available or created. An auto scale deployment with sandwich topology does not create, alter, or manage any networking resources. However, note that auto scale deployment with the Azure GWLB creates networking infrastructure.

The ASA virtual requires three network interfaces, thus your virtual network requires three subnets for:

- **1.** Management traffic
- 2. Inside traffic
- 3. Outside traffic

The following ports should be open in the Network Security Group to which the subnets are connected:

• SSH(TCP/22)

Required for the Health probe between the Load Balancer and ASA virtual.

Required for communication between the Serverless functions and ASA virtual.

Application-specific protocol/ports

Required for any user applications (for example, TCP/80, etc.).

Note

Record the virtual network name, the virtual network CIDR, the names of the 3 subnets, and the Gateway IP addresses of the outside and inside subnets.

### **Prepare the ASA Configuration File**

Prepare an ASA virtual configuration file and store in a http/https server accessible by the ASA virtual instance. This is a standard ASA configuration file format. A scaled-out ASA virtual will download this file and update its configuration.

The ASA configuration file should have the following (at a minimum):

- Set DHCP IP assignment to all the interfaces.
- GigabitEthernet0/1 should be the 'inside' interface.
- GigabitEthernet0/0 should be the 'outside' interface.

**Note** Auto scale deployment using sandwich topology requires two data interfaces. However, auto scale deployment with Azure GWLB requires only one data interface.

- Set the gateway to the inside and outside interface.
- Enable SSH on the inside and outside interface from Azure utility IP (for health probe).
- Create a NAT configuration to forward traffic from the outside to the inside interface.

- Create an access policy to allow desired traffic.
- License the configuration. PAYG billing is not supported.

Note There is no need to specifically configure the Management interface.

The following is a sample ASA configuration file for the ASA virtual auto scale for Azure solution.

```
ASA Version 9.13(1)
1
interface GigabitEthernet0/1
nameif inside
security-level 100
ip address dhcp setroute
1
interface GigabitEthernet0/0
nameif outside
security-level 0
ip address dhcp setroute
route outside 0.0.0.0 0.0.0.0 10.12.3.1 2
1
route inside 0.0.0.0 0.0.0.0 10.12.2.1 3
ssh 168.63.129.0 255.255.255.0 outside
1
ssh 168.63.129.0 255.255.255.0 inside
object network webserver
host 10.12.2.5
object service myport
service tcp source range 1 65535 destination range 1 65535
access-list outowebaccess extended permit object myport any any log disable
access-group outowebaccess in interface outside
object service app
service tcp source eq www
nat (inside,outside) source static webserver interface destination static interface any
service app app
object network obj-any
subnet 0.0.0.0 0.0.0.0
nat (inside,outside) source dynamic obj-any interface destination static obj-any obj-any
configure terminal
dns domain-lookup management
policy-map global_policy
class inspection default
inspect icmp
call-home
profile License
destination transport-method http
destination address http https://tools.cisco.com/its/service/oddce/services/DDCEService
license smart
feature tier standard
throughput level 2G
license smart register idtoken <TOKEN>
: end
```

The following is a sample ASA configuration file for the ASA virtual auto scale with Azure GWLB solution.

```
interface G0/0
nameif outside
ip address dhcp setroute
no shut
!s
sh 168.63.129.0 255.255.255.0 outside
route outside 0.0.0.0 0.0.0.0 192.168.2.1 2
nve 1
encapsulation vxlan
source-interface outside
peer ip 192.168.2.100
!i
nterface vnil
proxy paired
nameif GWLB-backend-pool
internal-port 2000
internal-segment-id 800
external-port 2001
external-segment-id 801
vtep-nve 1
!s
ame-security-traffic permit intra-interface
```

### **Build the Azure Function App Package**

The ASA virtual auto scale solution requires that you build an archive file: *ASM\_Function.zip*. which delivers a set of discrete Azure functions in the form of a compressed ZIP package.

See Build Azure Functions from Source Code, on page 32 for instructions on how to build the *ASM\_Function.zip* package.

These functions are as discrete as possible to carry out specific tasks, and can be upgraded as needed for enhancements and new release support.

### **Input Parameters**

The following table defines the template parameters and provides an example. Once you decide on these values, you can use these parameters to create the ASA virtual device when you deploy the ARM template into your Azure subscription. See Deploy the Auto Scale ARM Template, on page 15. In the Auto scale with Azure GWLB solution, networking infrastructure is also created due to which additional input parameters have to be configured in the template. The parameter descriptions are self-explanatory.

| Table 1: Template Paramete | rs |
|----------------------------|----|
|----------------------------|----|

| Parameter Name     | Allowed<br>Values/Type       | Description                                                                                                    | Resource<br>Creation Type |
|--------------------|------------------------------|----------------------------------------------------------------------------------------------------|---------------------------|
| resourceNamePrefix | String* (3-10<br>characters) | All the resources are created with<br>name containing this prefix.<br>Note: Use only lowercase letters.<br>Example: asav | New                       |

| Parameter Name     | Allowed<br>Values/Type | Description                                                                                       | Resource<br>Creation Type |
|--------------------|------------------------|---------------------------------------------------------------------------------------------------|---------------------------|
| virtualNetworkRg   | String                 | The virtual network resource group Existing name.                                                 |                           |
|                    |                        | Example: cisco-virtualnet-rg                                                                      |                           |
| virtualNetworkName | String                 | The virtual network name (already Existing created).                                              |                           |
|                    |                        | Example: cisco-virtualnet                                                                         |                           |
| mgmtSubnet         | String                 | The management subnet name (already created).                                                     | Existing                  |
|                    |                        | Example: cisco-mgmt-subnet                                                                        |                           |
| insideSubnet       | String                 | The inside Subnet name (already created).                                                         | Existing                  |
|                    |                        | Example: cisco-inside-subnet                                                                      |                           |
| internalLbIp       | String                 | The internal load balancer IP<br>address for the inside subnet<br>(already created).     Existing |                           |
|                    |                        | Example: 1.2.3.4                                                                                  |                           |
| outsideSubnet      | String                 | The outside subnet name (already created).                                                        | Existing                  |
|                    |                        | Example: cisco-outside-subnet                                                                     |                           |
| softwareVersion    | String                 | The ASA virtual Version (selected from drop-down during deployment).                              | Existing                  |
|                    |                        | Default: 914.1.0Allowed: 914.1.0, 913.1.0                                                         |                           |
| vmSize             | String                 | Size of ASA virtual instance<br>(selected from drop-down during<br>deployment).                   | N/A                       |

| Parameter Name       | Allowed<br>Values/Type | Description                                                                                                    | Resource<br>Creation Type |
|----------------------|------------------------|----------------------------------------------------------------------------------------------------|---------------------------|
| asaAdminUserName     | String*                | User name for the ASA virtual 'admin' user.                                                                                                    | New                       |
|                      |                        | Passwords must be 12 to 72<br>characters long, and must have:<br>lowercase, uppercase, numbers, and<br>special characters; and must have<br>no more than 2 repeating<br>characters.                       |                           |
|                      |                        | This <b>cannot</b> be 'admin'. See Azure for VM administrator user name guidelines.                                                                                                    |                           |
|                      |                        | Note There is no compliance check for this in the template.                                                                                                    |                           |
| asaAdminUserPassword | String*                | Password for the ASA virtual administrator user.                                                                                                    | New                       |
|                      |                        | Passwords must be 12 to 72<br>characters long, and must have:<br>lowercase, uppercase, numbers, and<br>special characters; and must have<br>no more than 2 repeating<br>characters.                       |                           |
|                      |                        | Note There is no compliance check for this in the template.                                                                                                    |                           |
| scalingPolicy        | POLICY-1 /<br>POLICY-2 | <b>POLICY-1</b> : Scale-Out will be<br>triggered when the average load of<br>any ASA virtual goes beyond the<br>Scale Out threshold for the<br>configured duration.                                       | N/A                       |
|                      |                        | <b>POLICY-2</b> : Scale-Out will be<br>triggered when average load of all<br>the ASA virtual devices in the auto<br>scale group goes beyond the Scale<br>Out threshold for the configured<br>duration.    |                           |
|                      |                        | In both cases Scale-In logic remains<br>the same: Scale-In will be triggered<br>when average load of all the ASA<br>virtual devices comes below the<br>Scale In threshold for the<br>configured duration. |                           |

| Parameter Name     | Allowed<br>Values/Type | Description                                                                                            | Resource<br>Creation Type |
|--------------------|------------------------|----------------------------------------------------------------------------------------------------|---------------------------|
| scalingMetricsList | String                 | Metrics used in making the scaling decision.                                                           | N/A                       |
|                    |                        | Allowed: CPU                                                                                           |                           |
|                    |                        | Default: CPU                                                                                           |                           |
| scaleInThreshold   | String                 | The Scale-In threshold in percent.                                                                     | N/A                       |
|                    |                        | Default: 10                                                                                            |                           |
|                    |                        | When the ASA virtual metric goes<br>below this value the Scale-In will<br>be triggered.                |                           |
|                    |                        | See Auto Scale Logic, on page 30.                                                                      |                           |
| scaleOutThreshold  | String                 | The Scale-Out threshold in percent.                                                                    | N/A                       |
|                    |                        | Default: 80                                                                                            |                           |
|                    |                        | When the ASA virtual metric goes<br>above this value, the Scale-Out will<br>be triggered.              |                           |
|                    |                        | The 'scaleOutThreshold' should<br>always be <b>greater</b> than the<br>'scaleInThreshold'.             |                           |
|                    |                        | See Auto Scale Logic, on page 30.                                                                      |                           |
| minAsaCount        | Integer                | The minimum ASA virtual instances available in the scale set at any given time.                        | N/A                       |
|                    |                        | Example: 2                                                                                             |                           |
| maxAsaCount        | Integer                | The maximum ASA virtual instances allowed in the Scale set.                                            | N/A                       |
|                    |                        | Example: 10                                                                                            |                           |
|                    |                        | <b>Note</b> The Auto Scale logic will not check the range of this variable, hence fill this carefully. |                           |

| Parameter Name                                                                   | Allowed<br>Values/Type                  | Description                                                                                                    | Resource<br>Creation Type |
|----------------------------------------------------------------------------------|-----------------------------------------|----------------------------------------------------------------------------------------------------|---------------------------|
| metricsAverageDuration                                                           | Integer                                 | Select from the drop-down.                                                                                                    | N/A                       |
|                                                                                  |                                         | This number represents the time (in minutes) over which the metrics are averaged out.                                                                                                    |                           |
|                                                                                  |                                         | If the value of this variable is 5 (i.e.<br>5min), when the Auto Scale<br>Manager is scheduled it will check<br>the past 5 minutes average of<br>metrics and based on this it will<br>make a scaling decision. |                           |
|                                                                                  |                                         | Note Only numbers 1, 5,<br>15, and 30 are valid<br>due to Azure<br>limitations.                                                                                                    |                           |
| initDeploymentMode                                                               | BULK / STEP                             | Primarily applicable for the first<br>deployment, or when the Scale Set<br>does not contain any ASA virtual<br>instances.                                                                                      |                           |
|                                                                                  |                                         | BULK: The Auto Scale Manager<br>will try to deploy 'minAsaCount'<br>number of ASA virtual instances<br>in parallel at one time.                                                                                |                           |
|                                                                                  |                                         | STEP: The Auto Scale Manager<br>will deploy the 'minAsaCount'<br>number of ASA virtual devices one<br>by one at each scheduled interval.                                                                       |                           |
| configurationFile                                                                | String                                  | The file path to the ASA virtual configuration file.                                                                                                    | N/A                       |
|                                                                                  |                                         | Example:<br>https://myserver/asavconfig/asaconfig<br>.txt                                                                                                    |                           |
| *Azure has restrictions on the name<br>all lowercase. <b>Do not use spaces o</b> | ing convention for<br>r any other speci | new resources. Review the limitational characters.                                                                                                    | ons or simply use         |

# **Deploy the Auto Scale Solution**

### **Deploy the Auto Scale ARM Template**

#### **ASA virtual auto scale for Azure using Sandwich Topology -** Use the ARM template

**azure\_asav\_autoscale.json** to deploy the resources required by the ASA virtual auto scale for Azure. Within a given resource group, the ARM template deployment creates the following:

- Virtual Machine Scale Set (VMSS)
- External Load Balancer
- · Internal Load Balancer
- Azure Function App
- Logic App
- Security groups (For Data and Management interfaces)

#### ASA virtual auto scale with Azure GWLB - Use the ARM template

**azure\_asav\_autoscale\_with\_GWLB.json** to deploy the resources required by the ASA virtual auto scale with Azure GWLB solution. Within a given resource group, the ARM template deployment creates the following:

- Virtual Machine (VM) or Virtual Machine Scale Set (VMSS)
- Gateway Load Balancer
- Azure Function App
- Logic App
- Networking Infrastructure
- · Security Groups and other miscellaneous components needed for deployment

#### Before you begin

 Download the ARM templates from the GitHub repository (https://github.com/CiscoDevNet/cisco-asav/ tree/master/autoscale/azure).

**Step 1** If you need to deploy the ASA virtual instances in multiple Azure zones, edit the ARM template based on the zones available in the Deployment region.

#### Example:

```
"zones": [
"1",
"2",
"3"
],
```

This example shows the "Central US" region which has 3 zones.

Step 2 Edit the traffic rules required in External Load Balancer. You can add any number of rules by extending this 'json' array.

#### Example:

```
"type": "Microsoft.Network/loadBalancers",
        "name": "[variables('elbName')]",
        "location": "[resourceGroup().location]",
        "apiVersion": "2018-06-01",
        "sku": {
          "name": "Standard"
        },
        "dependsOn": [
          "[concat('Microsoft.Network/publicIPAddresses/', variables('elbPublicIpName'))]"
        ],
        "properties": {
          "frontendIPConfigurations": [
            {
              "name": "LoadBalancerFrontEnd",
                "properties": {
                  "publicIPAddress": {
                    "id": "[resourceId('Microsoft.Network/publicIPAddresses/',
variables('elbPublicIpName'))]"
                  }
                3
            }
          ],
          "backendAddressPools": [
            {
              "name": "backendPool"
            }
          ],
          "loadBalancingRules": [
            {
              "properties": {
                "frontendIPConfiguration": {
               "Id": "[concat(resourceId('Microsoft.Network/loadBalancers', variables('elbName')),
 '/frontendIpConfigurations/LoadBalancerFrontend')]"
                },
                "backendAddressPool": {
               "Id": "[concat(resourceId('Microsoft.Network/loadBalancers', variables('elbName')),
 '/backendAddressPools/BackendPool')]"
                },
                "probe": {
               "Id": "[concat(resourceId('Microsoft.Network/loadBalancers', variables('elbName')),
 '/probes/lbprobe')]"
                },
                "protocol": "TCP",
                "frontendPort": "80",
                "backendPort": "80",
                "idleTimeoutInMinutes": "[variables('idleTimeoutInMinutes')]"
              },
              "Name": "lbrule"
            }
          ],
```

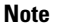

You can also edit this from the Azure portal post-deployment if you prefer not to edit this file.

- **Step 3** Log in to the Microsoft Azure portal using your Microsoft account username and password.
- **Step 4** Click **Resource groups** from the menu of services to access the Resource Groups blade. You will see all the resource groups in your subscription listed in the blade.

Create a new resource group or select an existing, empty resource group; for example, ASA virtual\_AutoScale.

#### Figure 2: Azure Portal

| Microsoft Azure         | P Search resources, services,                                                                                                    | and docs (S+3                                                                                     |                         |
|-------------------------|----------------------------------------------------------------------------------------------------|---------------------------------------------------------------------------------------------------|-------------------------|
| Home 3                  |                                                                                                    |                                                                                                   |                         |
| ASAv_AutoScale          | 9                                                                                                    |                                                                                                   |                         |
| P Beach states          | e 🕂 Add 🗏 Edit columnes 🔮 Delete resource group 🕐 Refersh 🗄                                                                                                    | Experits Civ 😵 Open query   🕫 Assignings 🌗 Move 🗸 🖹 Deles 🗄 Experitenção                          | fr 🖉 feedback           |
| N Overview              | ↑ ↑ Essentials                                                                                                    |                                                                                                   |                         |
| Activity log            | Subscription (change) : Microsoft Azure Reterorise                                                                                                    | Deployments : No deployments                                                                      |                         |
| Access control (AM)     | Subscription (D II)                                                                                                    |                                                                                                   |                         |
| ¢ tags                  | Tags (change) I Click here to add tags                                                                                                    |                                                                                                   |                         |
| Automa .                | Filter by name                                                                                                    | Add filter                                                                                        |                         |
| Servergs                | Characteristic and an and the bidde base (                                                                                                    |                                                                                                   | No entenino             |
| * duologen              | Transfer to the second second se |                                                                                                   | ( in graphy             |
| & Depoyments            | Name 1:                                                                                                    | hype fig                                                                                          | Location T <sub>a</sub> |
| Polices                 |                                                                                                    |                                                                                                   |                         |
| II Properties           |                                                                                                    |                                                                                                   |                         |
| 🖴 Looks                 |                                                                                                    |                                                                                                   |                         |
| Cost Management         |                                                                                                    |                                                                                                   |                         |
| K. Cost analysis        |                                                                                                    |                                                                                                   |                         |
| Cost alerts (preview)   |                                                                                                    |                                                                                                   |                         |
| () Budgetsi             |                                                                                                    | No resources to display                                                                           |                         |
| Advisor recommendations |                                                                                                    | The resources are summity filtered and not all resources may be deployed, such as hopper resource |                         |
| Monitoring              |                                                                                                    | By changing your fitters if you don't say what you've booing for                                  |                         |
| msights (preview)       | 1                                                                                                    | Laun most of                                                                                      |                         |
| Alers                   | 1                                                                                                    |                                                                                                   |                         |
| di Metrics              | 1                                                                                                    | Greate resources Clear filters / Show hidden                                                      |                         |
|                         |                                                                                                    |                                                                                                   |                         |

**Step 5** Click **Create a resource** (+) to create a new resource for template deployment. The Create Resource Group blade appears.

In Search the Marketplace, type Template deployment (deploy using custom templates), and then press Enter.

Step 6

Figure 3: Custom Template Deployment

|                                                                                                    |                                                                                                    | P Search resource                                                               | s, services, and docs (G+/)                                                                      |     |
|----------------------------------------------------------------------------------------------------|----------------------------------------------------------------------------------------------------|---------------------------------------------------------------------------------|--------------------------------------------------------------------------------------------------|-----|
| me > ASAv_AutoScale > New :                                                                                                    | ×                                                                                                    | in the second states of                                                         |                                                                                                  |     |
| emplate deployme                                                                                                    | nt (deploy using cus                                                                                                    | tom templates) (prev                                                            | iew) 🖉                                                                                           |     |
| Templat                                                                                                    | te deployment (depl                                                                                                    | ov usina custom ter                                                             | nplates) (preview) 🗢 Garage for later                                                            |     |
| { <b>``</b> }                                                                                                    |                                                                                                    | oy using custom ter                                                             | ipiaces) (pretient) 🔍 saturation                                                                 |     |
| Create                                                                                                    |                                                                                                    |                                                                                 |                                                                                                  |     |
| Overview Plans Usage Infi                                                                                                    | ormation + Support                                                                                                    |                                                                                 |                                                                                                  |     |
|                                                                                                    |                                                                                                    |                                                                                 |                                                                                                  |     |
| plications running in Microsoft Az                                                                                                    | sure usually rely on a combination of re<br>sces as a proun using a ISON descript                                                                                   | esources, like databases, servers, and<br>ion of the recourses and their dening | eb apps. Azure Resource Manager templates enable y                                               | you |
| orthold and manage mess leson.                                                                                                    |                                                                                                    | source on resources and ones only of                                            | ent settings.                                                                                    |     |
| R your template with intelliSense a                                                                                                    | and deploy it to a new or existing reso                                                                                                    | urce group.                                                                     | ent settings.                                                                                    |     |
| ing offers from Microsoft                                                                                                    | and deploy it to a new or existing reso                                                                                                    | urce group.                                                                     | ent settings.                                                                                    |     |
| it your template with intelliSense of<br>ore offers from Microsoft                                                                                 | and deploy it to a new or existing reso                                                                                                    | urce group.                                                                     | ent settings.                                                                                    |     |
| ingung and manage title fribour<br>it your template with intelliSense i<br>tore offers from Microsoft<br>Workspace                                 | and deploy it to a new or existing reso                                                                                                    | urte group.                                                                     | Windows Server 2019                                                                              |     |
| veryony was seeining to their resour<br>It your template with intelliSense i<br>fore offers from Microsoft<br>Workspace<br>Microsoft               | and deploy it to a new or existing reso<br>Wire Data 2.0<br>Microsoft                                                                                               | urce group.                                                                     | Vividous Server 2019<br>Datacenter (zh-cn)                                                       |     |
| Veryany and searching the first Histor<br>R your template with intellisense i<br>fore offers from Microsoft<br>Workspace<br>Microsoft<br>Microsoft | and deploy it to a new or existing reso<br>Were Data 2.0<br>Microsoft<br>Physics the ability to equiper usive<br>data and helps identify network<br>rathetic insex. | erte group.                                                                     | Windows Server 2019<br>Datacenter (dh-on)<br>Marseth<br>Asare Hydrol Bendt for Windows<br>Server |     |

Step 7 Click Create.

**Step 8** There are several options for creating a template. Choose **Build your own template in editor**.

#### Figure 4: Build Your Own Template

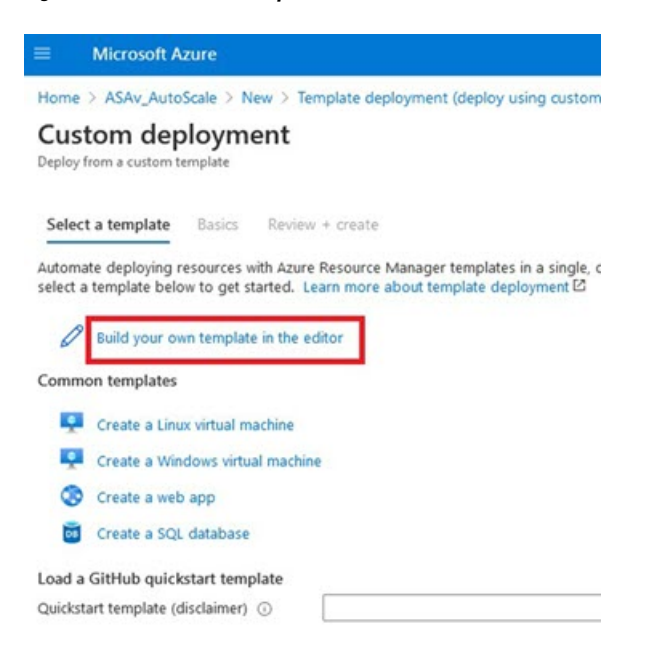

**Step 9** In the **Edit template** window, delete all the default content and copy the contents from the updated *azure\_asav\_autoscale.json* and click **Save**.

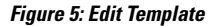

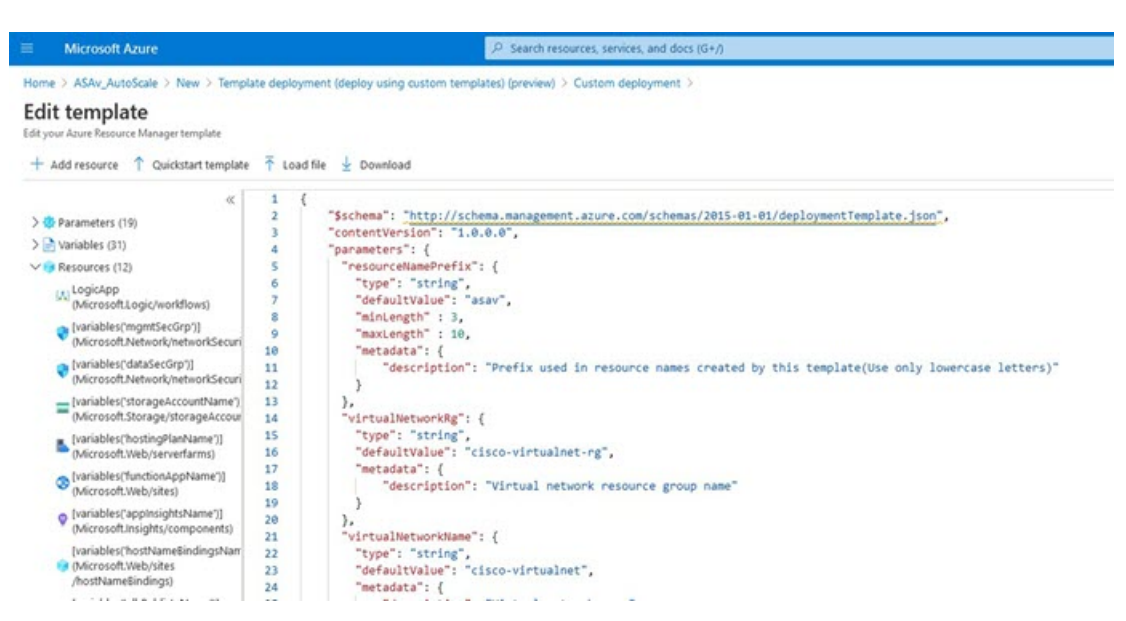

**Step 10** In next section, fill all the parameters. Refer to Input Parameters, on page 10 for details about each parameter, then click **Purchase**.

#### Figure 6: ARM Template Parameters

| Microsoft Azure                                                                             |                                               | P Search                | resources, servi      |
|---------------------------------------------------------------------------------------------|-----------------------------------------------|-------------------------|-----------------------|
| Home > ASAv_AutoScale > New                                                                 | > Template deployment (deploy using custo     | om templates) (previe   | n) >                  |
| Custom deploymer<br>Deploy from a custom template<br>Customized template 12<br>12 resources | nt                                            | da terrecisão Edit      | O aramet              |
|                                                                                             |                                               |                         | and the second second |
| Deployment scope                                                                            |                                               |                         |                       |
| Select the subscription to manage of<br>manage all your resources.                          | deployed resources and costs. Use resource gr | oups like folders to on | ganize and            |
| Subscription * ③                                                                            | Microsoft Azure Enterprise                    |                         | V                     |
| Resource group * ③                                                                          | ASAv_AutoScale                                |                         | ~                     |
|                                                                                             | Create new                                    |                         |                       |
| Parameters                                                                                  |                                               |                         |                       |
| Region ()                                                                                   | Central US                                    |                         | $\sim$                |
| Resource Name Prefix ③                                                                      | asav                                          |                         |                       |
| Virtual Network Rg 💿                                                                        | cisco-virtualnet-rg                           |                         | ]                     |
| Virtual Network Name                                                                        | cisco-virtualnet                              |                         |                       |
| Mgmt Subnet ③                                                                               | cisco-mgmt-subnet                             |                         |                       |
| Inside Subnet 💿                                                                             | cisco-inside-subnet                           |                         |                       |
| Internal Lb IP ③                                                                            | 11.1.2.100                                    |                         |                       |
| Outside Subget                                                                              | cisco-outside-subnet                          |                         |                       |

Note You can also click Edit Parameters and edit the JSON file or upload pre-filled contents.

The ARM template has limited input validation capabilities, hence it is your responsibility to validate the input.

**Step 11** When a template deployment is successful, it creates all the required resources for the ASA virtual auto scale for Azure solution. See the resources in the following figure. The Type column describes each resource, including the Logic App, VMSS, Load Balancers, Public IP address, etc.

Figure 7: ASA Virtual Auto Scale Template Deployment

| Microsoft Azure                                             | .P. Search resources, services, and docs (G+/)                                                                                                    |                                                                       |
|-------------------------------------------------------------|----------------------------------------------------------------------------------------------------|-----------------------------------------------------------------------|
| ASAv_AutoScale<br>Resource group                            | 🖉 + Add 🔠 Edit columns 🖹 Delete resource group 🖒 Refresh 🖕 Export to CSV 😚 Open query 📑                                                                                                    | 🖗 Assign tags 🍎 Move 🗸 🛞 Delete 🔮 Export template                     |
| Overview     Activity log     Access control (IAM)     Tags | Cesentials     Subscription (change) : Microsoft Azure Enterprise     Subscription ID :     Tags (change) : Click here to add tags     Tags (change) : Click here to add tags                                                                                                    | Deployments : 1 Failed, 1 Succeeded                                   |
| Quickstart     Deployments     Deployments                  | Showing 1 to 11 of 11 records. Show hidden types O                                                                                                    | Type †↓                                                               |
| E Properties<br>) Locks                                     | sendorqhs23w7y      % asservms      @ asservms      @ asservmtstSecGp                                                                                                    | Sorage account<br>Virtual machine scale set<br>Network security group |
| st Management<br>Cost analysis<br>Cost alerts (preview)     | W ass-topic-app                                                                                                    | Logic app<br>Load balancer<br>App Service plan                        |
| Budgets<br>Advisor recommendations<br>onitoring             |                                                                                                    | Function App<br>Public IP address<br>Load balancer                    |
| Insights (preview)<br>Alerts                                | Image: Construction of the second second | Network security group<br>Application insights                        |

# **Deploy the Azure Function App**

When you deploy the ARM template, Azure creates a skeleton Function App, which you then need to update and configure manually with the functions required for the Auto Scale Manager logic.

#### Before you begin

• Build the ASM\_Function.zip package. See Build Azure Functions from Source Code, on page 32.

**Step 1** Go to the Function App you created when you deployed the ARM template, and verify that no functions are present. In a browser go to this URL:

https://<Function App Name>.scm.azurewebsites.net/DebugConsole

For the example in Deploy the Auto Scale ARM Template, on page 15:

https://asav-function-app.scm.azurewebsites.net/DebugConsole

- **Step 2** In the file explorer navigate to **site/wwwroot**.
- Step 3 Drag-and-drop the ASM\_Function.zip to the right side corner of the file explorer.

#### Figure 8: Upload the ASA Virtual Auto Scale Functions

| ← → C @<br>Getting Stated | A https://ssa-function-upp.som.azurewebsites.net/DebugConsole     KUdu Environment Debug.console - Process explorer Tools - Site extensions                                                                                                    |          |                     | © \$ |
|---------------------------|----------------------------------------------------------------------------------------------------|----------|---------------------|------|
|                           | Name                                                                                                    | Modified | Star                |      |
|                           |                                                                                                    |          | Drag here to upload |      |
|                           | Kudu Remote Execution Console<br>Type "exit" then hit "enter" to get a new CMD process.<br>Type "cis" to clear the console<br>Microsoft Windows [Version 10.0.14393]<br>(c) 2016 Microsoft Corporation. All rights reserved.<br>D:\home><br>D:\home><br>D:\home>site><br>D:\home>site> |          |                     |      |

**Step 4** Once the upload is successful, all of the serverless functions should appear.

#### Figure 9: ASA Virtual Serverless Functions

| Kuau | Environment Debug console • Process explorer Tools • Site exte | nsions                  |
|------|----------------------------------------------------------------|-------------------------|
| / ww | wroot 🛨   13 items   🏫 😧 📕                                     |                         |
|      | Name                                                           | Modified                |
| 10   | 🞓 AsaScalein                                                   | 10/23/2020, 12:28:15 PM |
| 10   | SaaScaleOut                                                    | 10/23/2020, 12:28:15 PM |
| 10   | SaleManager                                                    | 10/23/2020, 12:28:16 PM |
| to   | 🖀 bin                                                          | 10/23/2020, 12:28:16 PM |
| TO   | CheckASAvLicenseConfig                                         | 10/23/2020, 12:28:27 PM |
| 10   | CleanupASAvConfiguration                                       | 10/23/2020, 12:28:27 PM |
| 10   | ConfigureASAv                                                  | 10/23/2020, 12:28:27 PM |

#### **Step 5** Download the PuTTY SSH client.

Azure functions need to access the ASA virtual via an SSH connection. However, the opensource libraries used in the serverless code do not support the SSH key exchange algorithms used by the ASA virtual. Hence you need to download a pre-built SSH client.

Download the PuTTY command-line interface to the PuTTY back end (plink.exe) from www.putty.org.

Figure 10: Download PuTTY

| Alternativ     | e binary files                       |                                 |                          |
|----------------|--------------------------------------|---------------------------------|--------------------------|
| The installer  | packages above will provide version  | ons of all of these (except Pul | TYtel), but you can down |
| (Not sure wh   | ether you want the 32-bit or the 64  | -bit version? Read the FAQ e    | ntry.)                   |
| putty, exe (th | e SSH and Telnet client itself)      |                                 |                          |
| 32-bit:        | putty.exe                            | (or by FTP)                     | (signature)              |
| 64-bit:        | putty.exe                            | (or by FTP)                     | (signature)              |
| pscp.exe (an   | SCP client, i.e. command-line se     | cure file copy)                 |                          |
| 32-bit:        | pscp.exe                             | (or by FTP)                     | (signature)              |
| 64-bit:        | pscp.exe                             | (or by FTP)                     | (signature)              |
| psftp.exe (an  | n SFTP client, i.e. general file tra | insfer sessions much like FT    | P)                       |
| 32-bit:        | psftp.exe                            | (or by FTP)                     | (signature)              |
| 64-bit:        | psftp.exe                            | (or by FTP)                     | (signature)              |
| puttytel.exe   | (a Telnet-only client)               |                                 |                          |
| 32-bit:        | puttytel.exe                         | (or by FTP)                     | (signature)              |
| 64-bit:        | puttytel.exe                         | (or by FTP)                     | (signature)              |
| plink.exe (a   | command-line interface to the P      | uTTY back ends)                 |                          |
| 32-bit:        | plink.exe                            | (or by FTP)                     | (signature)              |
| 61 hit         | plink.exe                            | (or by FTP)                     | (signature)              |

- **Step 6** Rename the SSH client executable file **plink.exe** to **asassh.exe**.
- **Step 7** Drag-and-drop the **asassh.exe** to the right side corner of the file explorer, to the location where **ASM\_Function.zip** was uploaded in the previous step.
- **Step 8** Verify the SSH client is present with the function application. Refresh the page if necessary.

### **Fine Tune the Configuration**

There are a few configurations available to fine tune the Auto Scale Manager or to use in debugging. These options are not exposed in the ARM template, but you can edit them under the Function App.

#### Before you begin

Ŵ,

Note This can be edited at any time. Follow this sequence to edit the configurations.

- Disable the Function App.
- Wait for existing scheduled task to finish.
- Edit and save the configuration.
- Enable the Function App.

**Step 1** In the Azure portal, search for and select the ASA virtual function application.

#### Figure 11: ASA Virtual Function Application

| E)→ C @                                                                                                    | A      https://portal.azure.com/#Bisipdevil.onmicro                                                                                                    | soft.com/resource/subscriptions/1160cf7e-ae69-4e9F-8ad0-b434b9a6371                                                                                                    | splueson or control work of the provider in the second second s | and an an an an an                                                                                                    |                                                                                                  |                                          |
|----------------------------------------------------------------------------------------------------|----------------------------------------------------------------------------------------------------|----------------------------------------------------------------------------------------------------|----------------------------------------------------------------------------------------------------|----------------------------------------------------------------------------------------------------|--------------------------------------------------------------------------------------------------|------------------------------------------|
| Getting Started   @ 13.36.96.113/                                                                                                    | 🖾 CocoHoliday 🚯 Udemy, Coco 🚺 Coco, Policies 🔥 Acure 🔅                                                                                                    | 🖴 Concur 🔎 ESP 📓 CEC 🕮 referral 📓 HR. 🎽 codensien: procedure                                                                                                    | O Build O openyoli. O inere                                                                                                    |                                                                                                    |                                                                                                  |                                          |
| Microsoft Azure                                                                                                    | ₽ ta                                                                                                    | arch resources, services, and docs (G+/)                                                                                                    |                                                                                                    | 8 8 0 0                                                                                                    |                                                                                                  | patward@st                               |
| Home 3: ASAv, AutoScale 3: asav-                                                                                                    | Aunction-app                                                                                                    |                                                                                                    |                                                                                                    |                                                                                                    |                                                                                                  |                                          |
| asav-function-a                                                                                                    | pp Configuration                                                                                                    |                                                                                                    |                                                                                                    |                                                                                                    |                                                                                                  |                                          |
|                                                                                                    |                                                                                                    |                                                                                                    |                                                                                                    |                                                                                                    |                                                                                                  |                                          |
| P Search (Chrl+/)                                                                                                    | * O Refresh 🖾 Save 🗙 Discard                                                                                                    |                                                                                                    |                                                                                                    |                                                                                                    |                                                                                                  |                                          |
| P Ovenies                                                                                                    | Application settings Function runtime settings                                                                                                    | General settings                                                                                                    |                                                                                                    |                                                                                                    |                                                                                                  |                                          |
| Activity log                                                                                                    |                                                                                                    |                                                                                                    |                                                                                                    |                                                                                                    |                                                                                                  |                                          |
| Access control (AAA)                                                                                                    | Application settings                                                                                                    |                                                                                                    |                                                                                                    |                                                                                                    |                                                                                                  |                                          |
| 0 Taos                                                                                                    | Application settings are encrypted at rest and trans                                                                                                    | imitted over an encounted channel. You can choose to display them in play                                                                                                    | in text in upor homomor burgales the prosteds half                                                                                                    | a state of the state of the sta |                                                                                                  | fee entries be-                          |
| •                                                                                                    |                                                                                                    | second data was defined a second and the data of defined in defined a second bar                                                                                                    | in this is how provide by shelf our country bet                                                                                                    | ow. Appreasion settings are exposed as envir                                                                                                    | conment variables                                                                                | for access by                            |
| Diagnose and solve problems                                                                                                    | application at runtime. Learn more                                                                                                    |                                                                                                    | and a year of the synaptic second and                                                                                                    | ow. Approaction settings are exposed as envir                                                                                                    | ronment variables                                                                                | tor access by                            |
| <ul> <li>Diagnose and solve problems</li> <li>Security</li> </ul>                                                                                                    | Application at runtime. Learn more     A New application setting.      Show values                                                                                                    | 🖉 Advanced edit                                                                                                    | n det er your bronde by sprog one sammers det                                                                                                    | ow. Approace of settings are exposed as envir                                                                                                    | ionment variables                                                                                | tor access by                            |
| <ul> <li>Diagnose and solve problems</li> <li>Security</li> <li>Events (preview)</li> </ul>                                                                                                    | application at runtime. Learn more                                                                                                    | Ø Aðvanced edit.                                                                                                    | n den en joue anvenen of normal and menotoria and                                                                                                    | ow. Apprication Settings are exposed as envi                                                                                                    | oriment venaples                                                                                 | tor access by                            |
| <ul> <li>Diagnose and solve problems</li> <li>Security</li> <li>Events (preview)</li> <li>Functions</li> </ul>                                                                                                    | application at nurtime. Learn more<br>+ New application setting  >>>>>>>>>>>>>>>>>>>>>>>>>>>>>>>>>>>>                                                                                                    | Ø köranoső est:<br>Válus                                                                                                    | Source                                                                                                    | ow, ngpictoron settings are exposed as envi<br>Digslayment slot setting                                                                                                    | Delete                                                                                           | ter.                                     |
| Diagnose and solve problems     Security     Events (preview) Puections                                                                                                    | Application at nutritime. Learn more  + New application setting  V Fiber application settings  Neme  APPROACH, NotTRANUSTIONERY                                                                                                    | Ø Advanced edit.<br>Whee<br>♥ Holden value, Cich to show value.                                                                                                    | Seurce<br>App Contig                                                                                                    | Deployment slot setting                                                                                                    | Delete                                                                                           | ten<br>J                                 |
| Diagnose and solve problems     Diagnose and solve problems     Security     Events (preview)     Functions     App keys                                                                                                    | Application an runtime. Learn more + New application setting      Show values      There application settings      New      APPROPRIATIONATIONETY      ALA, ASSNOTD                                                                                                    | Ø Adranced edit.<br>Weber<br>⊕ Håden velke, Cisä to skon velke<br>⊕ Håden velke, Cisä to skon velke                                                                                                    | Source<br>Age Conty<br>Age Conty                                                                                                    | ou, application sentings are exposed as envir<br>Deployment slot setting                                                                                                    | Delete<br>B<br>B                                                                                 | 100 AURIL 01                             |
| Diagnose and solve problems     Diagnose and solve problems     Events (preview)     Functions     App Rept     App Rept     App Titles                                                                                                    | Application at runtime. Learn more      Anex application setting      Show values      There application settings      Name      Annex      Annex      Ann | <ul> <li>Ø Adramand edit.</li> <li>Wake</li> <li>Ø Malder value, Cichi to show value</li> <li>Ø Malder value, Cichi to show value</li> <li>Ø Malder value, Cichi to show value</li> </ul>                                                                                                    | Source<br>App Contry<br>App Contry<br>App Contry                                                                                                    | ou, approation serings are exposed as envir                                                                                                    | Delete<br>B<br>B<br>B                                                                            | 100 I I I I I I I I I I I I I I I I I I  |
| Diagnose and solve problems     Society     Society     Events (preview)     Functions     App Rep     App Rep     App Rep     App Res     Provies                                                                                                    | Application an our finance is sum more      A New application setting      Draw values      The application setting.      New Solid Setting Setting Se | Advanced edit     Whee     Paddex value. Club to show value     Paddex value. Club to show value     Paddex value. Club to show value     Paddex value. Club to show value     Paddex value. Club to show value                                                                                                    | Searce<br>Age Conty<br>Age Conty<br>Age Conty<br>Age Conty                                                                                                    | on, Apprication Secting, are explored as ever<br>Deployment slot setting                                                                                                    | Delets<br>B<br>B<br>B<br>B                                                                       | 100 I I I I I I I I I I I I I I I I I I  |
| Desprose and solve problems     Security     Events preview     Anoticons     App largs     App largs     App largs     App largs     App largs     Desployment                                                                                                | Application an invertine. Learn more                                                                                                    | Advanced edit     When     Problem value, Chis to show value     Problem value, Chis to show value     Problem value, Chis to show value     Problem value, Chis to show value     Problem value, Chis to show value     Problem value, Chis to show value                                                                                                    | Source<br>App Contig<br>App Contig<br>App Contig<br>App Contig<br>App Contig<br>App Contig                                                                                                    | Deployment, det setting                                                                                                    | Delete<br>B<br>B<br>B<br>B<br>B<br>B<br>B                                                        | 10000 101                                |
| Desponse and solve problems     Security     Events preview)     Aunctions     App lays     App lays     App lays     App lays     Protes     Deployment sites                                                                                                 | Application an runtime. Learn more    New application setting                                                                                                    | Advanced edit     Wolve     O Hables value, Cick to show value     O Hables value, Cick to show value     O Hables value, Cick to show value     O Hables value, Cick to show value     O Hables value, Cick to show value     O Hables value, Cick to show value                                                                                                    | Starte<br>App Contig<br>App Contig<br>App Contig<br>App Contig<br>App Contig<br>App Contig<br>App Contig                                                                                                    | Digityment slot setting                                                                                                    | Delete<br>B<br>B<br>B<br>B<br>B<br>B<br>B<br>B<br>B<br>B<br>B                                    | 1000 1000 1000 1000 1000 1000 1000 100   |
| Degroote and solve problems     Security     Events preview     vents services     Avoid Security     Avoid Security     App Res     Provides     Provides     Deployment dos     Deployment dos                                                               | Application an outfine Learn more  New application setting                                                                                                    | Advanced edit     Water     Miles     Mides value, Cick to show value     Mides value, Cick to show value     Mides value, Cick to show value     Mides value, Cick to show value     Mides value, Cick to show value     Mides value, Cick to show value                                                                                                    | Source<br>App Conty<br>App Conty<br>App Conty<br>App Conty<br>App Conty<br>App Conty<br>App Conty                                                                                                    | on, Apprication Secting, are explored as ever                                                                                                    | Delete<br>B<br>B<br>B<br>B<br>B<br>B<br>B<br>B<br>B<br>B<br>B<br>B                               | 1000 CO                                  |
| Bogoose and toke problem     Soundry     Soundry     Soundry     Soundry     Soundry     Soundry     Nonctions     App Imp3     App Imp3     App Imp3     App Imp3     App Imp3     App Imp3     Applyment     Soundry     Deployment bits     Deployment bits | Application an invertine. Learn more   New application setting. Discoverations                                                                                                    | Advanced edit     When     O Hidden value, Club to share value     Hidden value, Club to share value     Hidden value, Club to share value     O Hidden value, Club to share value     O Hidden value, Club to share value     O Hidden value, Club to share value     O Hidden value, Club to share value     O Hidden value, Club to share value     O Hidden value, Club to share value     O Hidden value, Club to share value | Searce<br>App Coulty<br>App Coulty<br>App Coulty<br>App Coulty<br>App Coulty<br>App Coulty<br>App Coulty<br>App Coulty<br>App Coulty<br>App Coulty                                                                                                    | Digityment det setting                                                                                                    | Delete<br>S<br>S<br>S<br>S<br>S<br>S<br>S<br>S<br>S<br>S<br>S<br>S<br>S                          | 1000 C                                   |
| Degroes and toke problems     Security     Eventry     Eventry     Eventry     App Anys     App Anys     App Anys     App Anys     App Anys     Deployment Ants     Deployment Center     Ertitigs                                                             | Application an invertine. Learn more                                                                                                    | Advanced edit     Woke     P Adden value. Clis to show value     P Adden value. Clis to show value     P Adden value. Clis to show value     P Adden value. Clis to show value     P Adden value. Clis to show value     P Adden value. Clis to show value     P Adden value. Clis to show value     P Adden value. Clis to show value     P Adden value. Clis to show value     P Adden value. Clis to show value                 | Source<br>App Contig<br>App Contig<br>App Contig<br>App Contig<br>App Contig<br>App Contig<br>App Contig<br>App Contig<br>App Contig<br>App Contig<br>App Contig<br>App Contig                                                                                                    | Deployment of setting                                                                                                    | Detere<br>B<br>B<br>B<br>B<br>B<br>B<br>B<br>B<br>B<br>B<br>B<br>B<br>B<br>B<br>B<br>B<br>B<br>B | 1000 00 00 00 00 00 00 00 00 00 00 00 00 |

# **Step 2** Configurations passed via the ARM template can also be edited here. Variable names may appear different from the ARM template, but you can easily identify the purpose of these variables from their name.

Most of the options are self-explanatory from the name. For example:

• Configuration Name: "DELETE\_FAULTY\_ASA" (Default value : YES )

During Scale-Out, a new ASA virtual instance is launched and configured via the configuration file. In case the configuration fails, based on this option, Auto Scale Manager will decide to keep that ASA virtual instance or delete it. (YES : Delete faulty ASA virtual / NO : Keep the ASA virtual instance even if the configuration fails).

• In the Function App settings, all the variables (including variables containing a secure string like 'password') can be seen in clear text format by users that have access to the Azure subscription.

If users have any security concerns with this (for example, if an Azure subscription is shared among users with lower privilages within the organization), a user can make use of Azure's *Key Vault* service to protect passwords. Once this is configured, instead of providing a clear text 'password' in function settings, a user has to provide a secure identifier generated by the key vault where the password is stored.

**Note** Search the Azure documentation to find the best practices to secure your application data.

# **Configure the IAM Role in the Virtual Machine Scale Set**

Azure Identity and Access Management (IAM) is used as a part of Azure Security and Access Control to manage and control a user's identity. Managed identities for Azure resources provides Azure services with an automatically managed identity in Azure Active Directory.

This allows the Function App to control the Virtual Machine Scale Sets (VMSS) without explicit authentication credentials.

**Step 1** In the Azure portal, go to the VMSS.

- Step 2 Click Access control (IAM).
- **Step 3** Click **Add** to add a role assignment
- **Step 4** From the **Add role assignment** drop-down, choose **Contributor**.
- Step 5 From the Assign access to drop-down, choose Function App.
- **Step 6** Select the ASA virtual function application.

Figure 12: AIM Role Assignment

| Home ) ASAv AutoScale ) asavver                                                        | se control (IAM)                                                                                                    |                                                                                                    |                                                                                                    | Add role assignment                                                                                                    |
|----------------------------------------------------------------------------------------|----------------------------------------------------------------------------------------------------|----------------------------------------------------------------------------------------------------|----------------------------------------------------------------------------------------------------|----------------------------------------------------------------------------------------------------|
| P SHERICHAR                                                                            | <ul> <li>+ Add ± Countral role assignments III Edit columni</li> </ul>                                                                                                    | 🔿 herresh   🗙 farmour   🗢 Got farabladd?                                                                                                |                                                                                                    | Role Costributor C                                                                                                    |
| <ul> <li>Cvenies</li> <li>Adivity log</li> </ul>                                       | Check access Role assignments Roles. Deny assignments                                                                                                    | ents Classic administrators                                                                                                    |                                                                                                    | Assign Access to ()<br>Function App<br>Subscription *                                                                       |
| Access control (MA4)     Top     Diagnose and solve problems     Settings     Instance | My extense<br>View my level of access to this resource.<br>Were my access<br>October access<br>Relies the level of access a view, group, service principal,<br>or managed levels that so the resource. Learn more of | Grant access to this resource<br>Grant access to resources by assigning a role.                                                         | View access to this resource<br>View the role analysements that grant access to this<br>and other resources. | Microsoft Jave Enterprise<br>Selict ©<br>Search by some<br>Same function app<br>material property Sector and Sector Sectors |
| Nativerking     Scaling     Dists     Operating system                                 | Find ⊙                                                                                                    | Add role assignments<br>View deny assignments<br>View the role assignments that have been denied<br>access to get/draft and this stope. | View Lassinger ()*                                                                                           |                                                                                                    |
| Security     Size     Extensions                                                       |                                                                                                    | Store Crash more of                                                                                                    |                                                                                                    | Selected members:<br>No members selected. Search for and add one or more                                                    |
| Configuration Upgrade policy Health and repair                                         |                                                                                                    |                                                                                                    |                                                                                                    | members you want to aspin to the role for this resource.<br>Cash more about REAC                                            |
| s identity                                                                             |                                                                                                    |                                                                                                    |                                                                                                    |                                                                                                    |
| Monitoring<br>P insights                                                               |                                                                                                    |                                                                                                    |                                                                                                    | Save Discard                                                                                                    |

Step 7 Click Save.

Note You should also verify that there are no ASA virtual instances launched yet.

# **Update Security Groups**

The ARM template creates two security groups, one for the Management interface, and one for data interfaces. The Management security group will allow only traffic required for ASA virtual management activities. However, the data interface security group will allow all traffic.

Fine tune the security group rules based on the topology and application needs of your deployments.

**Note** The data interface security group should allow, at a minimum, SSH traffic from the load balancers.

### Update the Azure Logic App

The Logic App acts as the orchestrator for the Autoscale functionality. The ARM template creates a skeleton Logic App, which you then need to update manually to provide the information necessary to function as the auto scale orchestrator.

}

**Step 1** From the repository, retrieve the file *LogicApp.txt* to the local system and edit as shown below.

**Important** Read and understand all of these steps before proceeding.

These manual steps are not automated in the ARM template so that only the Logic App can be upgraded independently later in time.

- a) Required: Find and replace all the occurrences of "SUBSCRIPTION ID" with your subscription ID information.
- b) Required: Find and replace all the occurrences of "RG NAME" with your resource group name.
- c) Required: Find and replace all of the occurrences of "FUNCTIONAPPNAME" to your function app name.

The following example shows a few of these lines in the LogicApp.txt file:

}

```
"AutoScaleManager": {
    "inputs": {
        "function": {
            "id":
            //c.boxidemode //c.box//considemod/immediates//cites//INTERCENTION/Constinue//immediates//cites//INTERCENTION/Constinue//immediates//cites//INTERCENTION/Constinue/Constinue/Con
```

"/subscriptions/SUBSCRIPTION\_ID/resourceGroups/RG\_NAME/providers/Microsoft.Web/sites/FUNCTIONAPPNAME/functions/AutoScaleManager"

```
},
"Deploy_Changes_to_ASA": {
    "inputs": {
        "body": "@body('AutoScaleManager')",
        "function": {
            "id":
```

"/subscriptions/SUBSCRIPTION ID/resourceGroups/RG NAME/providers/Microsoft.Web/sites/FUNCTIONAPPNAME/functions/DeployConfiguration"

"/subscriptions/SUBSCRIPTION ID/resourceGroups/RG NAME/providers/Microsoft.Web/sites/FUNCTIONAPPNAME/functions/DeviceDeRegister"

```
}
},
"runAfter": {
"Delay_For_connection_Draining": [
```

d) (Optional) Edit the trigger interval, or leave the default value (5). This is the time interval at which the Autoscale functionality is periodically triggered. The following example shows these lines in the *LogicApp.txt* file:

```
"triggers": {
    "Recurrence": {
        "conditions": [],
        "inputs": {},
        "recurrence": {
            "frequency": "Minute",
            "interval": 5
        },
```

e) (Optional) Edit the time to drain, or leave the default value (5). This is the time interval to drain existing connections from the ASA virtual before deleting the device during the Scale-In operation. The following example shows these lines in the *LogicApp.txt* file:

 f) (Optional) Edit the cool down time, or leave the default value (10). This is the time to perform NO ACTION after the Scale-Out is complete. The following example shows these lines in the *LogicApp.txt* file:

**Note** These steps can also be done from the Azure portal. Consult the Azure documentation for more information.

**Step 2** Go to the **Logic App code view**, delete the default contents and paste the contents from the edited *LogicApp.txt* file, and click **Save**.

| Microsoft Azure                         |                  | P Search resources, services, and doirs (S+/)                                  | S Q 🤤 |
|-----------------------------------------|------------------|--------------------------------------------------------------------------------|-------|
| Home > ASAv, AutoScale > asav-logi      | 6-app            |                                                                                |       |
| asav-logic-app                          |                  |                                                                                |       |
| P Search (Ctri+,)                       | Save X Discard D | Run 🦂 Designer 🕫 Code view 🕅 Picanteters 🧮 Templates 🔠 Connectors  Help 💿 Info |       |
| W Overview                              | 56               | "Delay_For_connection_Dnaining": [                                             |       |
| Activity loss                           | \$7              | "Succeeded"                                                                    |       |
| - mind og                               | 50               |                                                                                |       |
| <ol> <li>Access control (AM)</li> </ol> | 60               | "type": "Function"                                                             |       |
| Tats                                    | 61               | ).                                                                             |       |
|                                         | 62               | "Delay_For_connection_Draining": {                                             |       |
| Diagnose and solve problems             | 63               | "inputs": {                                                                    |       |
|                                         | 64               | "interval": (                                                                  |       |
| Development Tools                       | 65               | "count": 5.                                                                    |       |
| A Lonir ann designer                    | 66               | "mutt": "Monute"                                                               |       |
|                                         | 44               |                                                                                |       |
| O Logic app code view                   | 64               | "madter": (                                                                    |       |
| D. University                           | 78               | Tatalan in Consections 7: 1                                                    |       |
| - Tersons                               | 73               | "Succeeded"                                                                    |       |
| API connections                         | 72               | 1                                                                              |       |
| and and and and and and and and and and | 73               | >-                                                                             |       |
| Curox start guides                      | 74               | "type": "Wait"                                                                 |       |
| Release notes                           | 75               | ).                                                                             |       |
|                                         | 76               | "ScaleIn_Cooldown_time": (                                                     |       |
| Settings                                | 77               | "Imputs": {                                                                    |       |
| 0                                       | 78               | "Interval": (                                                                  |       |
| W wontrow settings                      |                  | court : 3                                                                      |       |
| ? Authorization                         |                  | AMALE MUNICE                                                                   |       |
|                                         | 82               |                                                                                |       |
| Access keys                             | 43               | Trundford's (                                                                  |       |
| S. Identity                             | 84               | "Asadcaleto": [                                                                |       |
|                                         | 85               | "Succeeded",                                                                   |       |
| III Properties                          | 86               | "failed"                                                                       |       |
| A Locks                                 | 87               | 1 2020 C                                                                       |       |
|                                         |                  | he company                                                                     |       |
| Monitorion                              | 49               | "type": "Walt"                                                                 |       |
|                                         | 90               | y.                                                                             |       |

Figure 13: Logic App Code View

**Step 3** When you save the Logic App, it is in a 'Disabled' state. Click **Enable** when you want to start the Auto Scale Manager.

#### Figure 14: Enable Logic App

| Microsoft Azure                                                                                                    | P Search resources, services, and docs (G+/)                                                                                                    |
|----------------------------------------------------------------------------------------------------|----------------------------------------------------------------------------------------------------|
| Activity log Activity log Acti | Paun Trigger     Refresh     Cate     Cone     Cone |
| Versions API connections Cuick start guides Release notes Settings                                                                                                    | RECURRENCE         CO           Recurrence         29           PREOPERCY         Vie           PREOPERCY         Vie           EVALUATION         Evaluated 0 times, fired 0 times in the last 24 hours           See trigger history         See trigger history                                                                                                    |
| <ul> <li>Workflow settings</li> <li>Authorization</li> </ul>                                                                                                    | Runs history                                                                                                    |
| Access keys                                                                                                    | All V Start time earlier than V Pick a                                                                                                    |
| 1 Identity                                                                                                    | Specify the run identifier to open monitor view directly                                                                                                    |
| III Properties                                                                                                    | Status Start time Identifier No runs                                                                                                    |

Step 4Once enabled, the tasks start running. Click the 'Running' status to see the activity.Figure 15: Logic App Running Status

| Microsoft Azure                          | P Search resources, service                       | , and docs (G+J)                    | 🛛 🖬 🖉 🙆 ?                            | G gpatwar |
|------------------------------------------|---------------------------------------------------|-------------------------------------|--------------------------------------|-----------|
| Home > ASAx_AutoScale > asav-logic-app > | Runs history >                                    |                                     |                                      |           |
| Runs history                             | Logic app run<br>osseserentwokossestastasowercuze |                                     |                                      |           |
| 🗘 Refresh                                | 🕄 Run Details 🛞 Resubmit 🚫 Cancel Run 🕕 Info      |                                     |                                      |           |
| Al V                                     |                                                   |                                     |                                      |           |
| Start time earlier than                  |                                                   | 0 Recurrence                        | Os                                   |           |
| Pick a date 🔯 Pick a time                |                                                   | 1                                   |                                      |           |
| Search to filter items by identifier     |                                                   | 4utoScaleManager                    | 224                                  |           |
| Start time Duration                      |                                                   |                                     |                                      |           |
| ▷ 10/23/2020, 1242 PM ···                |                                                   | ¥                                   |                                      |           |
| <                                        |                                                   | (x) Initialize counters             | 0                                    |           |
|                                          |                                                   | ↓                                   |                                      |           |
|                                          |                                                   | (x) Initialize action type          | CX .                                 |           |
|                                          |                                                   |                                     |                                      |           |
|                                          |                                                   | Check if Scaling is Required or Not | 175                                  |           |
|                                          |                                                   | O Running                           |                                      |           |
|                                          |                                                   | INPUTS                              | Show taw inputs >                    |           |
|                                          |                                                   | Longering and                       |                                      |           |
|                                          |                                                   | false                               |                                      |           |
|                                          |                                                   |                                     |                                      |           |
|                                          | 100 ma                                            | Estra                               |                                      |           |
|                                          |                                                   | -0                                  |                                      |           |
|                                          | No Action required                                | Os Eranch base                      | d on Scale-In or Scale-Out condition | 175       |
|                                          |                                                   |                                     |                                      |           |

- **Step 5** Once the Logic App starts, all the deployment-related steps are complete.
- **Step 6** Verify in the VMSS that ASA virtual instances are being created.

#### Figure 16: ASA Virtual Instances Running

| Microsoft Azure             |                              | ₽ Search resources, ser     | vices, and docs (G+,/)  |                 |              |
|-----------------------------|------------------------------|-----------------------------|-------------------------|-----------------|--------------|
| Home > asav-vmss            |                              |                             |                         |                 |              |
| asav-vmss   Instan          | ces                          |                             |                         |                 |              |
| Search (Ctrl+/)             | 🗅 Start 🦿 Restart 🔲 S        | top 🗗 Reimage 🗊 Delete ↑ Up | grade 🕐 Refresh 🛛 🖉 Pro | ntection Policy |              |
| S Overview                  | Search virtual machine insta | ices                        |                         |                 |              |
| Activity log                | Name                         | Computer name               | Status                  | Health state    | Provisioning |
| Access control (IAM)        | asav-vmss_0                  | asav-vmss000000             | Creating (Running)      |                 | Creating     |
| Tags                        | asav-vmss_1                  | asav-vmss000001             | Creating (Running)      |                 | Creating     |
| Diagnose and solve problems | asav-vmss_2                  | asav-vmss000002             | Creating (Running)      |                 | Creating     |
| Settings                    |                              |                             |                         |                 |              |
| Instances                   |                              |                             |                         |                 |              |
| 2 Networking                |                              |                             |                         |                 |              |

In this example, three ASA virtual instances are launched because 'minAsaCount' was set to '3' and 'initDeploymentMode' was set to 'BULK' in the ARM template deployment.

### **Upgrade the ASA virtual**

The ASA virtual upgrade is supported only in the form of an image upgrade of virtual machine scale set (VMSS). Hence, you upgrade the ASA virtual through the Azure REST API interface.

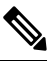

Note You can use any REST client to upgrade the ASA virtual.

#### Before you begin

- Obtain the new ASA virtual image version available in market place (example: 914.001).
- Obtain the SKU used to deploy original scale set (example: asav-azure-byol ).
- Obtain the Resource Group and the virtual machine scale set name.

**Step 1** In a browser go to the following URL:

https://docs.microsoft.com/en-us/rest/api/compute/virtualmachinescalesets/update#code-try-0

**Step 2** Enter the details in the Parameters section.

#### Figure 17: Upgrade the ASA virtual

{

| Partners Support Blog More      Request URL     PATCH https://management.azure.com/subsorption;// | Free account .>                                                                                           |                                                                                                    |
|---------------------------------------------------------------------------------------------------|----------------------------------------------------------------------------------------------------|----------------------------------------------------------------------------------------------------|
| Request URL<br>PATCH https://management.ature.com/subscriptions/A                                 | 1160cf7e-ae69-4e9f-8ad0-b434b9a63755/resou                                                                |                                                                                                    |
| PATCH https://management.azure.com/subscriptions/1                                                | 1160d7e-ae69-4e91-8ad0-b434b9a63755;hesou                                                                 |                                                                                                    |
|                                                                                                   |                                                                                                    | roeGroups/FtdAutoScaleRt                                                                                                    |
|                                                                                                   |                                                                                                    |                                                                                                    |
|                                                                                                   |                                                                                                    |                                                                                                    |
| Parameters                                                                                        |                                                                                                    |                                                                                                    |
| subscription24"                                                                                   | Microsoft Azure Enterprise 💙                                                                              |                                                                                                    |
| resourceGroupKame*                                                                                | FtdAutoScaleRG                                                                                            |                                                                                                    |
| vm5caleSetName*                                                                                   | demo-ftdv-vmss                                                                                            |                                                                                                    |
| api-version"                                                                                      | 2018-06-01                                                                                                |                                                                                                    |
| natie                                                                                             | value                                                                                                    | +                                                                                                    |
| Harden                                                                                            |                                                                                                    |                                                                                                    |
| Preapers                                                                                          |                                                                                                    |                                                                                                    |
| Context-Type*                                                                                     | application/json                                                                                          |                                                                                                    |
| name                                                                                              | value                                                                                                    | +                                                                                                    |
|                                                                                                   |                                                                                                    |                                                                                                    |
| Body                                                                                              |                                                                                                    | *                                                                                                    |
| k                                                                                                 |                                                                                                    | - 1                                                                                                    |
| "virtualTesticeProdile": (                                                                        |                                                                                                    |                                                                                                    |
|                                                                                                   | Parameters<br>unscriptioned"<br>resource/resource/<br>and version<br>norm<br>Headers<br>Context-type"<br> | Parameters         Microsoft Azure Enterprise ♥           webcreipstankti*         Microsoft Azure Enterprise ♥           ressuredrowptank*         PdAutoScaleBG           webcreipstankti*         demo-ftdo-mass           webcreipstankti*         2010-06-01           webcreipstankti*         babe           webcreipstankti*         applicationfjoon           webcreits**: f         applicationfjoon           Sody         ************************************ |

**Step 3** Enter the JSON input containing the new ASA virtual image version, SKU, and trigger RUN in the **Body** section.

**Step 4** A successful response from Azure means that the VMSS has accepted the change.

The new image will be used in the new ASA virtual instances which will get launched as part of Scale-Out operation.

- Existing ASA virtual instances will continue to use the old software image while they exist in a scale set.
- You can override the above behavior and upgrade the existing ASA virtual instances manually. To do this, click the **Upgrade** button in the VMSS. It will reboot and upgrade the selected ASA virtual instances. You must reregister and reconfigure these upgraded ASA virtual instances manually. **Note that this method is NOT recommended.**

# **Auto Scale Logic**

#### **Scale-Out Logic**

- **POLICY-1**: Scale-Out will be triggered when the average load of **any** ASA virtual goes beyond the Scale-Out threshold for the configured duration.
- **POLICY-2**: Scale-Out will be triggered when average load of **all** of the ASA virtual devices go beyond Scale-Out threshold for the configured duration.

#### Scale-In Logic

• If the CPU utilization of **all** of the ASA virtual devices goes below the configured Scale-In threshold for the configured duration.

#### Notes

- Scale-In/Scale-Out occurs in steps of 1 (i.e. only 1 ASA virtual will be scaled in/out at a time).
- The above logic is based on the assumption that the load balancer will try to equally distribute connections across all ASA virtual devices, and on an average all ASA virtual devices should be loaded equally.

# **Auto Scale Logging and Debugging**

Each component of the serverless code has its own logging mechanism. In addition, logs are published to application insight.

· Logs of individual Azure functions can be viewed.

Figure 18: Azure Function Logs

|                                       |                                                  | P-Sea                         | ch resources, services, and di        | 061 (G+J)                                        |                             | E 6 0 ?                                                                                 | gpatwardØstgde     co | NILON |
|---------------------------------------|--------------------------------------------------|-------------------------------|---------------------------------------|--------------------------------------------------|-----------------------------|-----------------------------------------------------------------------------------------|-----------------------|-------|
| Home > ftdv-function-app - AutoScaleN | Aanager                                          |                               |                                       |                                                  |                             |                                                                                         |                       |       |
| ftdv-function-app - AutoSca           | leManager                                        |                               |                                       |                                                  |                             |                                                                                         |                       | \$ ×  |
| ,♀ "tidu-function-app" 🛛 🗙            | 🔾 Refresh 🛛 🛧 Live app m                         | webrics                       |                                       |                                                  | Invocation Details          |                                                                                         |                       | ×     |
| Microsoft Azure Enterprise 🛛 🗠        |                                                  |                               |                                       |                                                  |                             |                                                                                         |                       |       |
| Function Apps                         | Application insights instance<br>ftdv-appinsight | Success count in fact 30 days | Error count in last 30 days<br>0<br>0 | Query returned 1 items<br>Run in Application Ins | Run in Application Insights |                                                                                         |                       |       |
| 🕶 🧄 ftdv-function-app                 |                                                  |                               |                                       |                                                  |                             |                                                                                         |                       |       |
| + E Functions +                       | DATE (NTC) V                                     | SUCCESS V                     | RESULT CODE V                         | DURATION (ME)                                    | DATE (VEC)                  | MISSAGE                                                                                 | UDG UTMIL             |       |
| • / AutoScaleManager                  | 2020-04-28 13:39:39.107                          | 0                             | 200                                   | 10524.016                                        | 2020-04-28 13:39:39.116     | Executing 'AutoScaleManage' (Reason+ This function was programmatically called via t    | . Information         |       |
| \$ Internate                          |                                                  |                               |                                       |                                                  | 2020-04-28 13-39-40.319     | AutoScaleManager.:: Task to check Scaling requirement Started (ASM Version : V2.0)      | Warning               |       |
|                                       |                                                  |                               |                                       |                                                  | 2020-04-28 13:39:40.319     | AutoScaleManager::: Checking PMC connection                                             | Information           |       |
| O Manage                              |                                                  |                               |                                       |                                                  | 2020-04-28 13-39-40.320     | u6812 FMAC IP : 52.176.101.169                                                          | Information           |       |
| Q, Monitor                            |                                                  |                               |                                       |                                                  | 2020-04-28 13:39:40.320     | ubit::: Getting Auth Token                                                              | Information           |       |
| f Configure/Itdinterfaces             |                                                  |                               |                                       |                                                  | 2020-04-28 13:39:44.235     | ubit::: Auth Token generation : Success                                                 | Information           |       |
| f CreateStaticRoutes                  |                                                  |                               |                                       |                                                  | 2020-04-28 13:39:44.235     | AutoScaleManager::: Sampling Resource Utilization at 1min Average                       | Information           |       |
| f DeleteUnRegisteredFTD               |                                                  |                               |                                       |                                                  | 2020-04-28 13:39:49:627     | AutoScaleManager::: Current capacity of VMSS::0                                         | Warning               |       |
| f DeployConfiguration                 |                                                  |                               |                                       |                                                  | 2020-04-28 13:39:49:628     | AutoScaleManager::: Current VMSS capacity is 0, considering it as first deployment (min | . Warning             |       |
| > / DeviceDeRegister                  |                                                  |                               |                                       |                                                  | 2020-04-28 13-39-49.628     | AutoScaleManager::: Selected initial deployment mode is BULK                            | Warning               |       |
| / DeviceRegister                      |                                                  |                               |                                       |                                                  | 2020-04-28 13-39-49.628     | AutoScaleManager::: Deploying 3 number of FTDvs in scale set                            | Warning               |       |
| / DisableHealthProbe                  |                                                  |                               |                                       |                                                  | 2020-04-28 13:39-49.629     | Executed 'AutoScaleManager' (Succeeded, Idx321d1/bc-baca-4c55-93/1-1c88b4e25793)        | Information           |       |
| / FtdScaleIn                          |                                                  |                               |                                       |                                                  |                             |                                                                                         |                       |       |
| ▶ ∮ FtdScaleOut                       |                                                  |                               |                                       |                                                  |                             |                                                                                         |                       |       |
| f GetFtdPublictp                      |                                                  |                               |                                       |                                                  |                             |                                                                                         |                       |       |
| • f MinimumConfigVerification         |                                                  |                               |                                       |                                                  |                             |                                                                                         |                       |       |
| f WaitforDeploymentTask               |                                                  |                               |                                       |                                                  |                             |                                                                                         |                       | - 1   |
| f WaltForFtdToComeUp                  |                                                  |                               |                                       |                                                  |                             |                                                                                         |                       |       |
| Proxies                               |                                                  |                               |                                       |                                                  |                             |                                                                                         |                       |       |
| · III mark                            |                                                  |                               |                                       |                                                  |                             |                                                                                         |                       |       |

• Similar logs for each run of the Logic App and its individual components can be viewed.

Figure 19: Logic App Run Logs

| Runs history « ×                     | Logic app run                       |                                      |                                                 |          |
|--------------------------------------|-------------------------------------|--------------------------------------|-------------------------------------------------|----------|
| O Refresh                            | 🕄 Run Details ( Resubmit 🚫 Cancel R | un .                                 |                                                 |          |
|                                      |                                     | (7) Benumence                        |                                                 | Q 100% Q |
| Pick & date  Pick & date             |                                     |                                      |                                                 |          |
| Search to filter items by identifier |                                     | AutoScaleManager                     | 55                                              |          |
| © 7/20/201 5.84 Sec                  |                                     | Charle of Scaling is Benuined or Not | ↓<br>                                           |          |
| 0 7/20/201_ 5.66 Sec_                |                                     |                                      |                                                 |          |
| 0 7/20/201 6.03 Sec                  |                                     | <ul> <li>Gancelled.</li> </ul>       |                                                 |          |
| 0 7/20/201 5.63 Sec                  |                                     |                                      | _                                               |          |
| 0 7/20/201 7.06 Sec                  | If true                             |                                      | If false                                        |          |
| 0 7/20/201_ 6.29 Sec_                | No Action required                  | 0.                                   | Branch based on Scale-In or Scale-Out condition | 05       |
| 0 7/20/201 6.82 Sec                  |                                     |                                      |                                                 |          |
| 0 7/20/201 5.68 Sec                  |                                     |                                      |                                                 |          |
| 0 7/20/201 5.71 Sec                  |                                     |                                      |                                                 |          |
| Ø 7/20/201 5.65 Sec                  |                                     |                                      |                                                 |          |
| 0 7/20/201 6.02 Sec                  |                                     |                                      |                                                 |          |

- If needed, any running task in the Logic App can be stopped/terminated at any time. However, currently running ASA virtual devices getting launched/terminated will be in an inconsistent state.
- The time taken for each run/individual task can be seen in the Logic App.
- The Function App can be upgraded at any time by uploading a new zip. Stop the Logic App and wait for all tasks to complete before upgrading the Function App.

# Auto Scale Guidelines and Limitations

Be aware of the following guidelines and limitations when deploying the ASA virtual auto scale for Azure:

- · Scaling decisions are based on CPU utilization.
- The ASA virtual Management interface is configured to have public IP address.
- Only IPv4 is supported.
- The ARM template has limited input validation capabilities, hence it is your responsibility to provide the correct input validation.
- The Azure administrator can see sensitive data (such as admin login credentials and passwords) in plain text format inside Function App environment. You can use the *Azure Key Vault* service to secure sensitive data.
- Any changes in configuration won't be automatically reflected on already running instances. Changes will be reflected on upcoming devices only. Any such changes should be manually pushed to already existing devices.
- If you are facing issues while manually updating the configuration on existing instances, we recommend removing these instances from the Scaling Group and replacing them with new instances.

# Troubleshooting

The following are common error scenarios and debugging tips for the ASA virtual auto scale for Azure:

- Unable to SSH into the ASA virtual: Check if a complex password is passed to the ASA virtual via the template; check if Security Groups allow SSH connections.
- Load Balancer Health check failure: Check if the ASA virtual responds to SSH on data interfaces; check Security Group settings.
- Traffic issues: Check Load Balancer rules, NAT rules / Static routes configured in ASA virtual; check Azure virtual network / subnets / gateway details provided in the template and Security Group rules.
- Logic App failed to access VMSS: Check if the IAM role configuration in VMSS is correct.
- Logic App runs for very long time: Check SSH access on scaled-out ASA virtual devices; check the state
  of the ASA virtual devices in Azure VMSS.
- Azure Function throwing error related to subscription ID : Verify that you have a default subscription selected in your account.
- Failure of Scale-In operation: Sometimes, Azure takes a considerably long time to delete an instance in such situations, Scale-in operation may time out and report an error; but eventually the instance, will get deleted.
- Before doing any configuration change, make sure to disable the logic application and wait for all the running tasks to complete.

The following are troubleshooting tips if you encounter any issues during ASA virtual auto scale with Azure GWLB deployment:

- Check the ELB-GWLB association.
- Check the health probe status in the GWLB.
- Check VXLAN configuration by verifying the traffic flow at the physical and logical interfaces of the ASA virtual.
- Check security group rules.

# **Build Azure Functions from Source Code**

#### **System Requirements**

- Microsoft Windows desktop/laptop.
- Visual Studio (tested with Visual studio 2019 version 16.1.3)

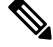

**Note** Azure functions are written using C#.

• The "Azure Development" workload needs to be installed in Visual Studio.

#### **Build with Visual Studio**

- 1. Download the 'code' folder to the local machine.
- 2. Navigate to the folder 'ASAAutoScaling'.
- 3. Open the project file 'ASAAutoScaling.csproj' in Visual Studio.
- 4. Use Visual Studio standard procedure to Clean and Build.

#### Figure 20: Visual Studio Build

| Busing System;<br>using System;<br>using Nicrosoft.Asplet<br>using Nicrosoft.Asplet<br>using Nicrosoft.Asplet<br>using Nicrosoft.Asplet<br>using Nicrosoft.Rest.J<br>using Nicrosoft.Asure<br>using Nicrosoft.Asure<br>using Nicrosoft.Asure | nun Loos Analgis dh Solution<br>iii Bijild ASAvAuteScaling<br>Rebuild ASAvAutoScaling<br>Pack ASAvAutoScaling<br>Publich ASAvAutoScaling<br>Batch Build<br>Configuration Manager<br>Configuration Manager                | Att+11                                                                                                    | - Contraction                                                  |                                                      | Search     Search      | La Car & O & 4     Solution 'ASAwAutoScaling     Monorman AsawautoScaling     Properties     Jefgenore     Asure_Configuration     Azure_Operations.cs     Thost json | (1 of 1 project) |
|----------------------------------------------------------------------------------------------------|----------------------------------------------------------------------------------------------------|----------------------------------------------------------------------------------------------------|----------------------------------------------------------------|------------------------------------------------------|----------------------------------------------------------------------------------------------------|----------------------------------------------------------------------------------------------------|------------------|
| using Hicrosoft.Azure.<br>using Hicrosoft.Azure.<br>using Hicrosoft.Azure.<br>using Hicrosoft.Azure.<br>using Hicrosoft.Azure.<br>"If current Scale se<br>* POLICY-1 : scaleOu                                                               | <pre>smagement.Wesourceranager.*<br/>Wanagement.Wonitor;<br/>Management.Monitor.Wodels;<br/>Wanagement.Network;<br/>tClient = Microsoft.Azure.Ma<br/>t capacity = 0, Start Scale-<br/>t : If any Wi's average usag</pre> | nagement.Network.Network<br>Dut (increase VII count b)<br>e goes beyond 'SCALE_OUT                                                                                                    | ManagementClient;<br>y 1 or by 'MIN_ASA_<br>THRESHLD' for 'SAM | COUNT' duration based on<br>PLING_TIME_HIM' duration | With a constraint of the constraint of the const | 6) ecal settings jon<br>C* Manager.cs<br>C* Ubis.cs<br>Explorer Team Explore<br>es                                                                                    | • 0 ;            |
| No issues found                                                                                                    | 4.                                                                                                    |                                                                                                    |                                                                |                                                      |                                                                                                    | 4                                                                                                    |                  |
| Entire Solution • 👩 0 Er                                                                                                    | rors 🔒 0 of 3 Warnings 🚺 0 of                                                                                                    | 8 Messages * Build + Int                                                                                                    | elliSense •                                                    | Search Error List                                    | p.                                                                                                    |                                                                                                    |                  |
|                                                                                                    |                                                                                                    | Contract of Contract of Contra |                                                                |                                                      |                                                                                                    |                                                                                                    |                  |

- 5. Once the build is compiled successfully, navigate to the \bin\Release\netcoreapp2.1 folder.
- 6. Select all the contents, click Send to > Compressed (zipped) folder, and save the ZIP file as *ASM\_Function.zip*.

| ge8. ^ | Name                  | ^                                   | Date modified             | Туре        | Size |
|--------|-----------------------|-------------------------------------|---------------------------|-------------|------|
|        | AsaScaleIn            |                                     | 23-10-2020 12:51 PM       | File folder |      |
|        | AsaScaleOut           |                                     | 23-10-2020 12:51 PM       | File folder |      |
|        | AutoScaleManager      |                                     | 23-10-2020 12:51 PM       | File folder |      |
|        | bin                   |                                     | 23-10-2020 12:51 PM       | File folder |      |
|        | CheckASAvLicense      | Config                              | 23-10-2020 12:51 PM       | File folder |      |
|        | CleanupASAvConfig     | guration                            | 23-10-2020 12:51 PM       | File folder |      |
|        | ConfigureASAv         |                                     | 23-10-2020 12:51 PM       | File folder |      |
| 85     | DeleteUnConfigurer    | dasa                                | 23-10-2020 12:51 PM       | File folder |      |
|        | GetAsaPublicIp        |                                     | 23-10-2020 12:51 PM       | File folder |      |
|        | stopNewConnection     | ns                                  | 23-10-2020 12:51 PM       | File folder |      |
|        | waitForAsaToCome      | Open                                | 23-10-2020 12:51 PM       | File folder |      |
| a_Co   | XASAvAutoScaling.d    | Open in new window                  | 23-10-2020 12:51 PM       | JSON File   |      |
| toSca  | 🖌 host.json           | Pin to Ouick access                 | 27-10-2019 01:49 PM       | JSON File   |      |
|        | Vilocal.settings.json | Add to VI C media player's Playlist | 27-10-2019 01:49 PM       | JSON File   |      |
| A.C.   |                       | A Play with VLC media player        |                           |             |      |
| 00034  |                       | 7-7in                               | >                         |             |      |
|        |                       | CRC SHA                             | 1                         |             |      |
|        |                       | che seu                             |                           |             |      |
| erties |                       | Give access to                      | >                         |             |      |
| Scale  |                       | Cisco AMP For Endpoints             | >                         |             |      |
| Scale  |                       | Segd to                             | > Bluetooth device        |             |      |
| st     |                       | Cut                                 | Compressed (zipped) folde | er          |      |
| et     |                       | Conv                                | Desktop (create shortcut) |             |      |
|        |                       | 2009                                | Documents                 |             |      |
|        |                       | Create shortcut                     | Fax recipient             |             |      |
|        |                       | Delete                              | Mail recipient            |             |      |
| ms     |                       | Rename                              |                           |             |      |
|        |                       | Properties                          |                           |             |      |

#### Figure 21: Build ASM\_Function.zip